# RV320和RV325 VPN路由器系列的韌體管理

### 目標

韌體升級是裝置的軟體和硬體驅動程式的升級組合。這樣,您就可以提高網路效能,無需購買 任何新硬體。它有助於修復路由器上的錯誤和其他間歇性問題。上傳新韌體可能需要一些時間 。升級新韌體時,在成功上傳韌體之前不要中斷裝置。

在RV32x VPN路由器系列上,您可以通過PC或USB上傳新韌體。如果要通過PC上傳韌體 ,則需要將PC連線到LAN埠上的路由器;如果要通過USB上傳韌體,則需要將USB連線到路 由器。

本文說明如何管理RV32x VPN路由器系列上的韌體。

**附註:**上傳韌體之前,您需要下載路由器的最新韌體並將其儲存在PC或USB上。如果您上傳 先前版本的韌體,您的裝置可能會重置為其出廠預設值。建議在升級韌體之前備份您的配置。 有關如何備份配置的詳細資訊,請參閱*備份和還原RV320和RV325 VPN路由器系列上的配置 檔案。* 

### 適用裝置

·RV320 Dual WAN VPN路由器 · RV325 Gigabit Dual WAN VPN路由器

### 軟體下載URL

·<u>RV32x VPN路由器系列</u>

### 韌體管理

步驟1.登入到Web配置實用程式並選擇**System Management > Firmware Upgrade**。將打*開「 韌體升*級」頁面:

| Firmware Upgrade         |                                                                                                    |  |
|--------------------------|----------------------------------------------------------------------------------------------------|--|
| Warning                  | . Uploading a previous version of the firmware might cause the device parameters to be reset to factory default values.                   |  |
|                          | . Do not power off, reset, or otherwise interrupt the device during a firmware upload. The upload will require a few minutes to complete. |  |
|                          | . Do not close this window or disconnect any cables from the device during a firmware upload.                                             |  |
|                          | . It might suspend network traffic during a firmware upload.                                                                              |  |
| Firmware Upgrade from PC |                                                                                                    |  |
| Firmware Version:        | v1.0.1.17 (Nov 22 2012 17:35:55)                                                                                                    |  |
| Choose File No fi        | ile chosen                                                                                                    |  |
| O Firmware Upgrad        | de from USB                                                                                                    |  |
| Firmware Upgrade         |                                                                                                    |  |

步驟2.點選適當的單選按鈕升級韌體。

·從PC升級韌體 — 表示通過PC升級韌體。

·從USB升級韌體 — 表示通過USB升級韌體。

#### 通過PC上傳韌體

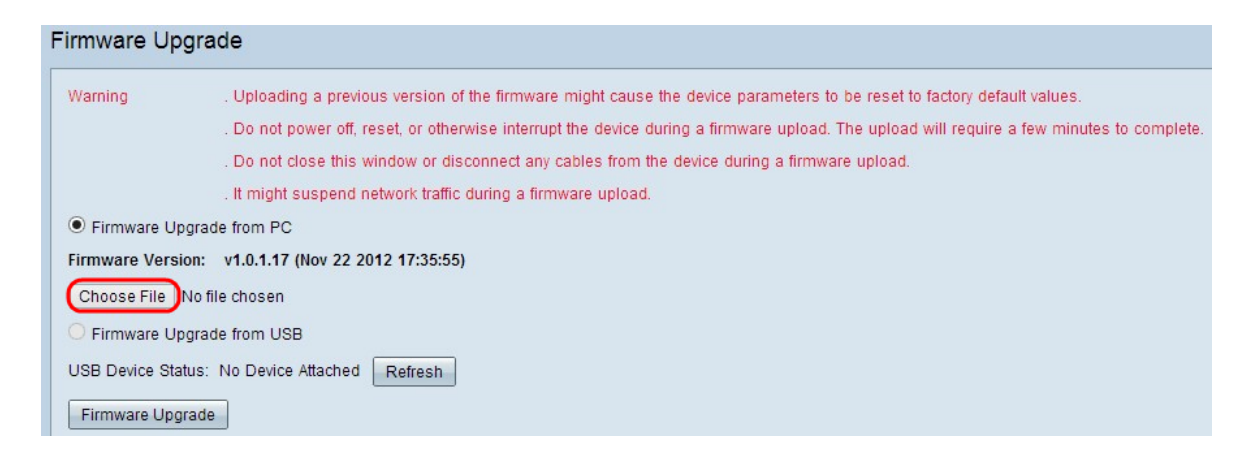

#### 步驟1。按一下Choose File以顯示儲存路由器新韌體的路徑。

| 🖻 🏵 🝷 🕇 📥 Þ Co       | mputer 🕨 TI10648300K (C:) 🕨              | ~ C                | Search TI106 | i48300K (C:) |
|----------------------|------------------------------------------|--------------------|--------------|--------------|
| Organize 🔻 New folde | r                                        |                    |              | III • 🔟 (    |
| Documents ^          | Name                                     | Date modified      | Туре         | Size         |
| 👌 Music              | 🕌 Intel                                  | 10/13/2012 7:58 PM | File folder  |              |
| Pictures             | PerfLogs                                 | 7/26/2012 2:33 AM  | File folder  |              |
| Videos               | Program Files                            | 1/31/2013 8:38 PM  | File folder  |              |
|                      | Program Files (x86)                      | 2/5/2013 8:36 PM   | File folder  |              |
| 😽 Homegroup          | J TOSHIBA                                | 10/13/2012 8:10 PM | File folder  |              |
| 🖳 Computer           | 🌗 Users                                  | 11/26/2012 5:10 PM | File folder  |              |
|                      | 🌗 Windows                                | 12/24/2012 6:20 PM | File folder  |              |
| 1110648300K (C:)     | 🛃 Cisco-config-assistant-win-k9-3_2_1-en | 8/4/2012 12:40 PM  | Application  | 117,489 KB   |
| New Volume (E:)      | Firmware                                 | 12/22/2012 11:47   | File         | 1 KB         |
| New Volume (G:)      |                                          |                    |              |              |
| 📬 Network 🗸 🗸        |                                          |                    |              |              |
| File na              | me: Firmware                             |                    | ✓ All Files  |              |
|                      |                                          |                    |              |              |

步驟2.選擇要上傳到路由器的新韌體的儲存路徑。

步驟3.按一下相應的韌體檔案以選擇它。

|                      |                                          |                    |             | 0 <b>F</b> |
|----------------------|------------------------------------------|--------------------|-------------|------------|
| rganize 🔻 New folder |                                          |                    |             | 8== ▼      |
| Documents ^          | Name                                     | Date modified      | Туре        | Size       |
| J Music              | 🍌 Intel                                  | 10/13/2012 7:58 PM | File folder |            |
| Pictures             | 🐌 PerfLogs                               | 7/26/2012 2:33 AM  | File folder |            |
| Videos               | 🔰 Program Files                          | 1/31/2013 8:38 PM  | File folder |            |
|                      | 길 Program Files (x86)                    | 2/5/2013 8:36 PM   | File folder |            |
| Homegroup            | 🐌 TOSHIBA                                | 10/13/2012 8:10 PM | File folder |            |
| Computer             | 🐌 Users                                  | 11/26/2012 5:10 PM | File folder |            |
|                      | 🐌 Windows                                | 12/24/2012 6:20 PM | File folder |            |
| THU048300K (C:)      | 🛃 Cisco-config-assistant-win-k9-3_2_1-en | 8/4/2012 12:40 PM  | Application | 117,489 KB |
| New Volume (E:)      | Firmware                                 | 12/22/2012 11:47   | File        | 1 KB       |
| New Volume (F:)      |                                          |                    |             |            |
| interroradine (G:)   |                                          |                    |             |            |
| Network              |                                          |                    |             |            |

### 步驟4.按一下「Open」。

| grade                                                                                                    |
|----------------------------------------------------------------------------------------------------|
| . Uploading a previous version of the firmware might cause the device parameters to be reset to factory default values.                  |
| . Do not power off, reset, or otherwise interrupt the device during a firmware upload. The upload will require a few minutes to complete |
| . Do not close this window or disconnect any cables from the device during a firmware upload.                                            |
| . It might suspend network traffic during a firmware upload.                                                                             |
| grade from PC                                                                                                    |
| n: v1.0.1.17 (Nov 22 2012 17:35:55)                                                                                                    |
| irmware                                                                                                    |
| grade from USB                                                                                                    |
| us: No Device Attached Refresh                                                                                                    |
| ade                                                                                                    |
|                                                                                                    |

步驟5.按一下Firmware Upgrade以升級韌體。

## 從USB上傳韌體

| Firmware Upgrad     | de                                                                                                    |
|---------------------|----------------------------------------------------------------------------------------------------|
| Warning             | . Uploading a previous version of the firmware might cause the device parameters to be reset to factory default values.<br>. Do not power off, reset, or otherwise interrupt the device during a firmware upload. The upload will require a few minutes to complete.<br>. Do not close this window or disconnect any cables from the device during a firmware upload.<br>. It might suspend network traffic during a firmware upload. |
| O Firmware Upgrade  | e from PC                                                                                                    |
| Firmware Version:   | v1.0.1.17 (Nov 22 2012 17:35:55)                                                                                                    |
| Choose File No file | e chosen                                                                                                    |
| • Firmware Upgrade  | e from USB                                                                                                    |
| Source USB Device:  | USB2 V Refresh                                                                                                    |
| Select File:        | File Images on USB device                                                                                                    |
|                     | File Name                                                                                                    |
|                     | O 0.0.6.182.bin                                                                                                    |
|                     | O 1.0.0.276.bin                                                                                                    |
|                     | O command.txt                                                                                                    |
|                     | O ee726_hw1_g1.jpg                                                                                                    |
|                     | O ee726_hw1_g2.jpg                                                                                                    |
|                     | O ee726_hw1_g3.jpg                                                                                                    |
|                     | O ee726_hw1_g4.jpg                                                                                                    |
|                     | O Firmware                                                                                                    |
|                     | ○ q3.bt                                                                                                    |
| Eirmwara Lingrada   |                                                                                                    |

#### 步驟1.從Source USB Device下拉選單中選擇適當的USB埠。

#### 步驟2.(可選)若要刷新USB清單,請按一下**刷新**。

| Firmware Upgrade                     |                                                                                                    |  |  |
|--------------------------------------|----------------------------------------------------------------------------------------------------|--|--|
| Warning .                            | Uploading a previous version of the firmware might cause the device parameters to be reset to factory default values.<br>Do not power off, reset, or otherwise interrupt the device during a firmware upload. The upload will require a few minutes to complete.<br>Do not close this window or disconnect any cables from the device during a firmware upload.<br>It might suspend network traffic during a firmware upload. |  |  |
| O Firmware Upgrade                   | from PC                                                                                                    |  |  |
| Firmware Version:                    | /1.0.1.17 (Nov 22 2012 17:35:55)                                                                                                    |  |  |
| Choose File No file                  | chosen                                                                                                    |  |  |
| <ul> <li>Firmware Upgrade</li> </ul> | from USB                                                                                                    |  |  |
| Source USB Device:                   | USB2 V Refresh                                                                                                    |  |  |
| Select File:                         | File Images on USB device                                                                                                    |  |  |
|                                      | File Name                                                                                                    |  |  |
|                                      | O 0.0.6.182.bin                                                                                                    |  |  |
|                                      | O 1.0.0.276.bin                                                                                                    |  |  |
|                                      | O command.txt                                                                                                    |  |  |
|                                      | O ee726_hw1_g1.jpg                                                                                                    |  |  |
|                                      | O ee726_hw1_g2.jpg                                                                                                    |  |  |
|                                      | O ee726_hw1_g3.jpg                                                                                                    |  |  |
|                                      | O ee726_hw1_g4.jpg                                                                                                    |  |  |
|                                      | O Firmware                                                                                                    |  |  |
|                                      | O q3.txt                                                                                                    |  |  |
| Firmware Upgrade                     |                                                                                                    |  |  |

步驟3.從USB裝置表的File Images中,點選要上傳到路由器的相應韌體檔案。

| Firmware Upgra     | de                                                                                                    |  |  |
|--------------------|----------------------------------------------------------------------------------------------------|--|--|
| Warning            | . Uploading a previous version of the firmware might cause the device parameters to be reset to factory default values.                   |  |  |
|                    | . Do not power off, reset, or otherwise interrupt the device during a firmware upload. The upload will require a few minutes to complete. |  |  |
|                    | . Do not close this window or disconnect any cables from the device during a firmware upload.                                             |  |  |
|                    | . It might suspend network traffic during a firmware upload.                                                                              |  |  |
| O Firmware Upgrad  | e from PC                                                                                                    |  |  |
| Firmware Version:  | v1.0.1.17 (Nov 22 2012 17:35:55)                                                                                                    |  |  |
| Choose File No fil | e chosen                                                                                                    |  |  |
| Firmware Upgrad    | e from USB                                                                                                    |  |  |
| Source USB Device: | USB2 V Refresh                                                                                                    |  |  |
| Select File:       | File Images on USB device                                                                                                    |  |  |
|                    | File Name                                                                                                    |  |  |
|                    | O 0.0.6.182.bin                                                                                                    |  |  |
|                    | O 1.0.0.276.bin                                                                                                    |  |  |
|                    | O command.txt                                                                                                    |  |  |
|                    | O ee726_hw1_g1.jpg                                                                                                    |  |  |
|                    | ○ ee726_hw1_g2.jpg                                                                                                    |  |  |
|                    | O ee726_hw1_g3.jpg                                                                                                    |  |  |
|                    | O ee726_hw1_g4.jpg                                                                                                    |  |  |
|                    | O Firmware                                                                                                    |  |  |
|                    | ○ q3.txt                                                                                                    |  |  |
| Firmware Upgrade   |                                                                                                    |  |  |

步驟4.按一下Firmware Upgrade升級路由器上的韌體。